# Qualidade de Software

# Guia de backup de bancos GZ

Dual Software Ltda.

Emissão: 21/07/2016

O conteúdo deste documento constitui propriedade intelectual, não devendo ser revelado sob nenhum pretexto ou alegação. Não pode ser duplicado, usado ou publicado, no total ou em parte, sem autorização expressa do proprietário, estando os infratores sujeitos às punições legais.

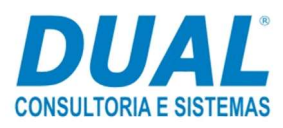

 $<sup>^1</sup>$   $\odot$  Dual Software Ltda. Todos os direitos reservados.

# Conteúdo

| Intro | dução                      | 1    |
|-------|----------------------------|------|
| 1.    | Instalação                 | 1    |
| 2.    | Configuração               | 4    |
| 3.    | Restauração de backup      | .11  |
| 4.    | Suporte em caso de dúvidas | . 13 |

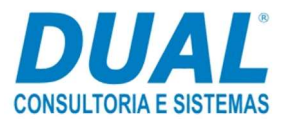

### Introdução

Este guia tem o intuito de orientar o cliente na instalação, configuração e restauração do banco com base no software MySQL Backup FTP. A instalação do software pode auxiliar na recuperação de dados caso haja a perda de algum dado nos bancos oficiais.

### 1. Instalação

O software MYSQL Backup FTP é uma sugestão gratuita que possibilita o backup de até dois bancos.

Para realizar o download do software MySQL Backup FTP, clique no link a seguir <u>http://mysqlbackupftp.com/download/MySqlBFSetup.exe</u> ou acesse a página <u>http://mysqlbackupftp.com</u>. Logo em seguida, clique no ícone **Download MySQLBF**.

Após o download, clique duas vezes no arquivo **MySqIIBFSetup.exe**. Será exibida a tela abaixo, na qual o usuário deve clicar em **Next**.

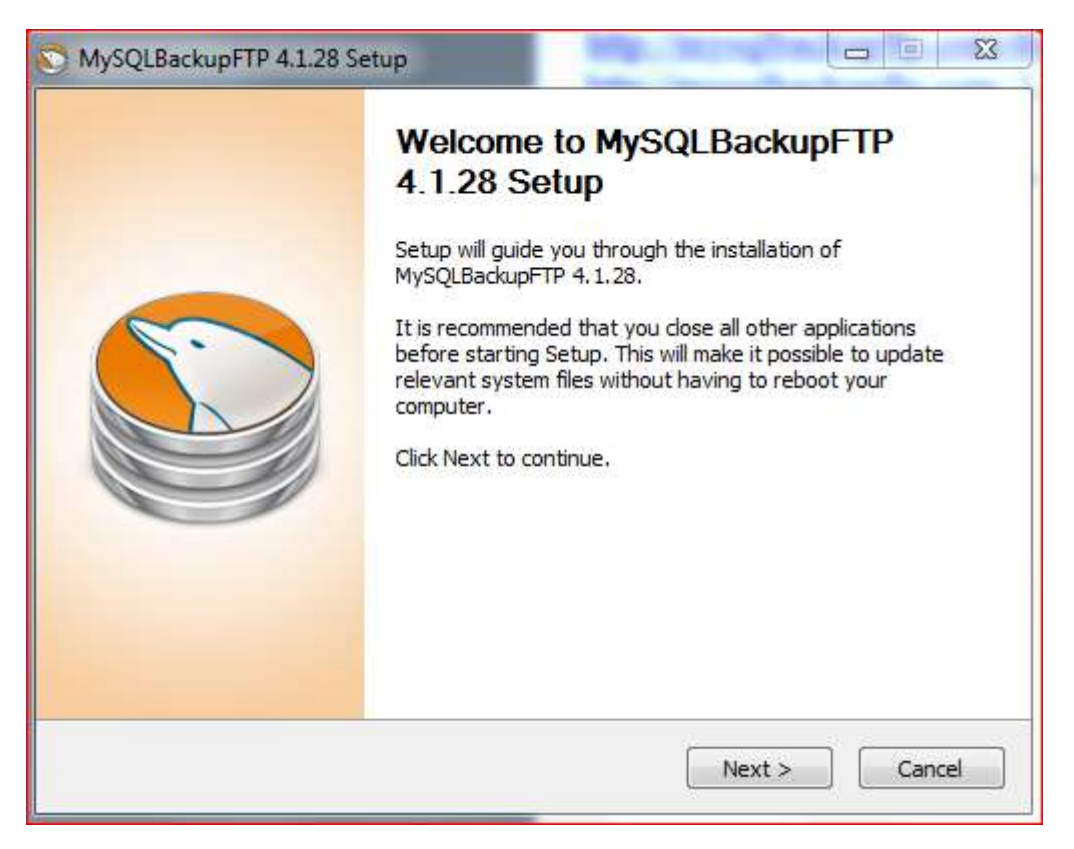

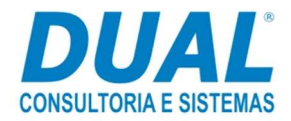

### Clique em **I Agree**.

| License Agreement                                                                                           |                                                                                                    | 5 |
|----------------------------------------------------------------------------------------------------|----------------------------------------------------------------------------------------------------|---|
| Please review the license terms bef                                                                         | ore installing MySQLBackupFTP 4.1.28.                                                                           |   |
| Press Page Down to see the rest of                                                                          | f the agreement.                                                                                                |   |
| END USER LICENSE AGREEMENT P                                                                                | ranas.NET MySQLBackupFTP                                                                                        | • |
| Thank you for using our products a<br>by Pranas.NET Corp dba MySQLBa<br>Forest Hills, NY 11375, United Stat | and services ("Services"). The Services are provided<br>ackupFTP located 65-35 Yellowstone Blvd, Ste 5F,<br>es. |   |
| By using our Services, you are agr                                                                          | eeing to these terms. Please read them carefully.                                                               |   |
| Using our Services                                                                                          |                                                                                                    |   |
| You must follow any policies made                                                                           | available to you within the Services.                                                                           | + |
| If you accept the terms of the agre<br>agreement to install MySQLBackupF                                    | ement, click I Agree to continue. You must accept the<br>TP 4.1.28.                                             | 2 |

Clique em Install e aguarde a instalação.

| S MySQLBackupFTP 4.1.28 Setup                                                                                                    |
|----------------------------------------------------------------------------------------------------|
| Choose Install Location<br>Choose the folder in which to install MySQLBackupFTP 4.1.28.                                                                                              |
| Setup will install MySQLBackupFTP 4.1.28 in the following folder. To install in a different folder, click Browse and select another folder. Click Install to start the installation. |
| Destination Folder           C:\Program Files (x86)\Pranas:NET\MySQLBackupFTP         Browse                                                                                         |
| Space required: 39.0MB<br>Space available: 141.7GB                                                                                                    |
| Pranas.NET                                                                                                    |

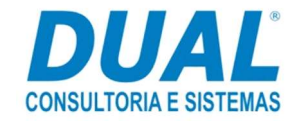

Clique em Next.

| MySQLBackupFTP 4.1.28 Setup                                |               |        |
|------------------------------------------------------------|---------------|--------|
| Installation Complete<br>Setup was completed successfully. |               |        |
| Completed                                                  |               |        |
| Show details                                               |               |        |
|                                                            |               |        |
|                                                            |               |        |
|                                                            |               |        |
| Pranas.NET                                                 |               |        |
|                                                            | < Back Next > | Cancel |

Deixe a opção para criar um atalho e clique em Finish.

| MySQLBackupFTP 4.1.28 S | Setup                                                                    |
|-------------------------|--------------------------------------------------------------------------|
|                         | Completing MySQLBackupFTP<br>4.1.28 Setup                                |
|                         | <ul> <li>Launch MySQLBackupFTP</li> <li>Create a desktop icon</li> </ul> |
|                         | < Back Finish Cancel                                                     |

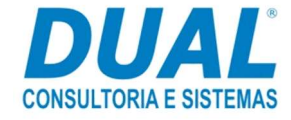

# 2. Configuração

Será exibida a tela abaixo:

| nnect using: 🧿 | TCP/IP (default method) | 🔘 phpN | lyAdmin |
|----------------|-------------------------|--------|---------|
| Hostname:      |                         | Port:  | 3306    |
| Usemame:       |                         |        |         |
| Password:      |                         |        |         |
| Connect remo   | telv using SSH tunnel   |        |         |

**Hostname** - Informe o endereço de IP da estação onde está instalado o banco MySQL. Caso contrário, se a instalação estiver sendo feita na estação banco de dados mesmo, informe LOCALHOST.

**Username** - Informe o usuário com que é feito o login no banco MySQL Administrator. Esse usuário por padrão é "root", mas não impede que seja mudado.

**Password -** Informe a mesma senha utilizada para o usuário "root" no banco MySQL Administrator.

**TCP/IP(default method), Port e Connect remetely using SSH tunnel** - Essas opções não são alteradas.

Clique em **Test MySql Connetion**. Se as configurações estiverem corretas, a mensagem abaixo será exibida:

| MyS     | ql Server Con | nection      |         | Idmin |
|---------|---------------|--------------|---------|-------|
| Hostnar | _             |              |         | 306   |
| Userna  | 🚺 Test ci     | onnection su | cceeded |       |
| Passwo  |               |              |         |       |
| Connec  |               | F            | ОК      | n l   |
| Connec  |               |              | ОК      |       |

Clique em OK e Save & Close.

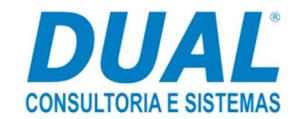

O software MySQLBackup conecta no software MySQL e carrega os bancos que estão criados. Nesta tela abaixo, será possível informar quais bancos deverão ser marcados para o backup.

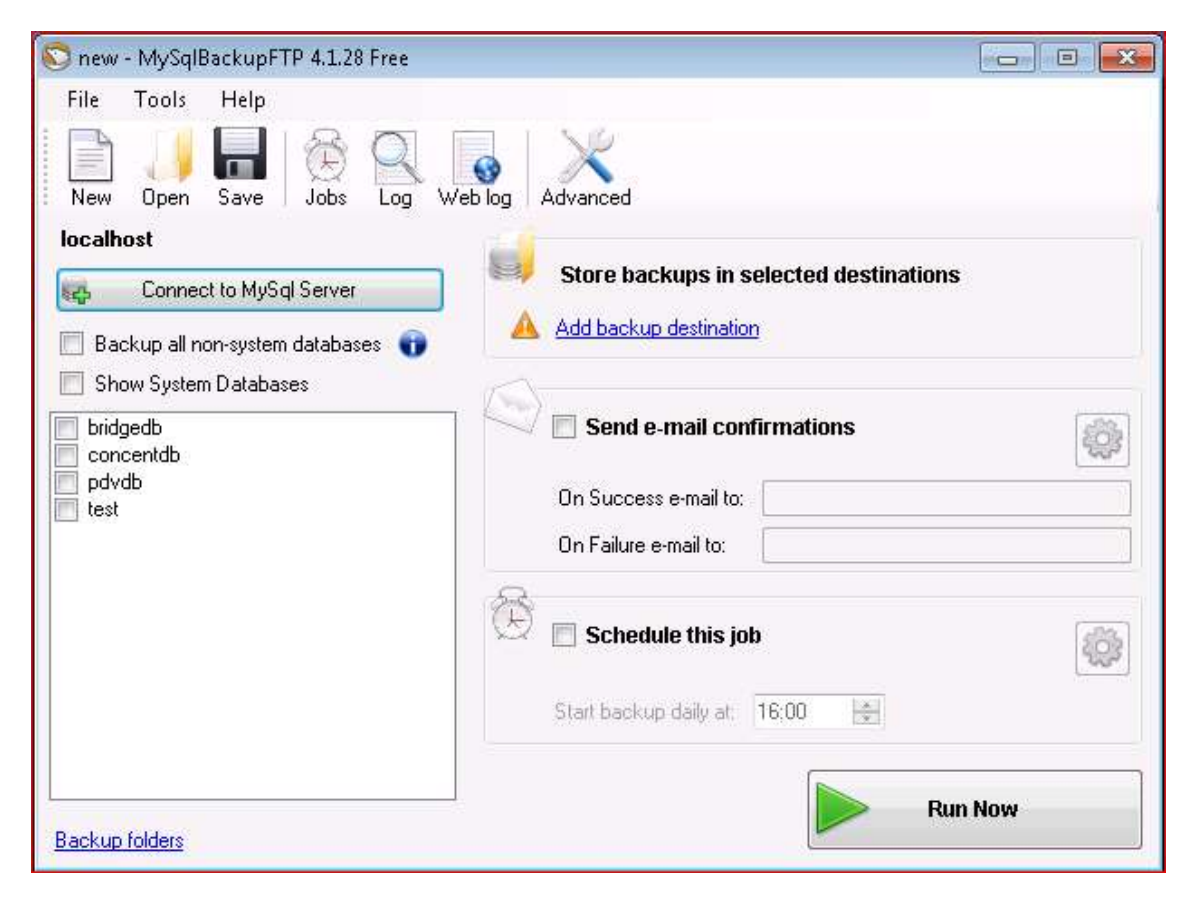

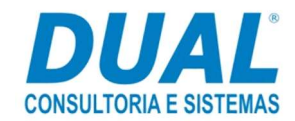

**Observação**: Caso marque mais de um banco (seleção em vermelho) para realização do backup, será exibida a mensagem abaixo.

| 🚫 BackupGZ - MySqlBa                                                                 | ckupFTP 4.1.28 Free                                                                                                    |     |
|--------------------------------------------------------------------------------------|----------------------------------------------------------------------------------------------------|-----|
| File Tools Help                                                                      |                                                                                                    |     |
| New Open Save                                                                        | Jobs Log Web log Advanced                                                                                                    |     |
| localhost                                                                            |                                                                                                    |     |
| Connect to MyS                                                                       | gl Server Store backups in selected destinations                                                                                                    |     |
| Backup all <u>non-suster</u>                                                         | n databases 😱 🔽 Local/Network Folder                                                                                                    |     |
| Show Suste MySqIB                                                                    | ackupFTP                                                                                                    |     |
| <ul> <li>✓ bridgedb</li> <li>✓ concentdb</li> <li>✓ pdvdb</li> <li>✓ test</li> </ul> | Warning! You have scheduled more than 2 database backups. Since th<br>Free version is limited to 2 scheduled database backups, some of your<br>databases will NOT be backed up! Buy a license key to Standard,<br>Professional or Lifetime versions at http://MySqIBF.com to get<br>unlimited backups. | e   |
|                                                                                      | 0                                                                                                    |     |
|                                                                                      | Schedule this job                                                                                                    | 63  |
|                                                                                      | Start backup daily at: 15:42 🚔                                                                                                    | 1   |
| Backup folders                                                                       | Run                                                                                                    | Now |

Tradução da mensagem do print acima:

#### MySqlBackupFTP

Atenção! Você agendou mais de 2 backups de banco de dados. Sendo que a versão gratuita é limitada a 2 backups de banco de dados programados, alguns de seus bancos de dados não serão salvos! Compre uma chave de licença para Standard, Professional ou versões Lifetime em http://MySqlBF.com para obter backups ilimitados.

Sendo assim, marque os bancos **concentdb** e **pdvdb**. No caso do banco **bridgedb**, é uma opção herdadas das configurações realizadas no **Concentrador Config** do GZ. Portanto, caso ocorra problemas, pode ser feita uma nova configuração.

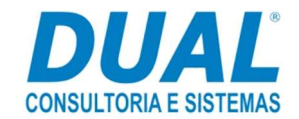

Selecione os bancos e clique em Add backup destination:

| 🔄 BackupGZ - MySqlBackupFTP 4.1.28 Fre                           | ee                                                                            |        |
|------------------------------------------------------------------|-------------------------------------------------------------------------------|--------|
| File Tools Help                                                  |                                                                               |        |
| New Open Save Jobs Log V                                         | Veb log Advanced                                                              |        |
|                                                                  | Store backups in selected destinations                                        |        |
| Connect to MySql Server                                          | · · · · · · · · · · · · · · · · · · ·                                         |        |
| 📃 Backup all non-system databases 👔                              | Local/Network Folder                                                          | (i)    |
| 📃 Show System Databases                                          |                                                                               |        |
| <ul> <li>✓ concentdb</li> <li>✓ pdvdb</li> <li>✓ test</li> </ul> | Send e-mail confirmations     On Success e-mail to:     On Failure e-mail to: |        |
|                                                                  | Start backup daily at 15:42                                                   |        |
| Backup folders                                                   | Ru                                                                            | in Now |

Importante: Este é um manual de como pode ser feita a instalação. Em hipótese alguma o(s) backup(s) deve(m) ser feito(s) no disco local.

A tela abaixo será aberta. Nesse caso usaremos o diretório do GZ para realizar o backup:

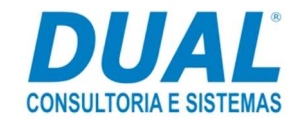

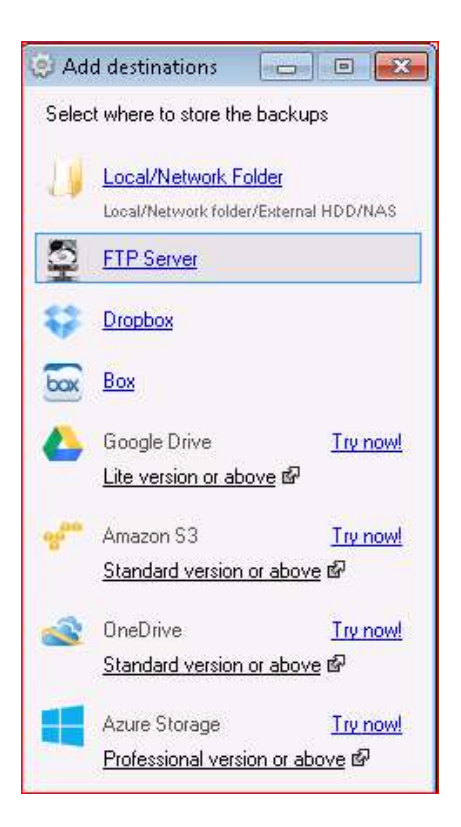

Será exibida a tela abaixo. Clique na pastinha amarela e aponte o local que deve ser gerado o backup.

|                   | Configure where to store the ba                  | ackups          |
|-------------------|--------------------------------------------------|-----------------|
|                   | Local/Network Folder:                            | Open folder     |
|                   | 1                                                | B               |
| Ivanced Folder Se | Auto delete after: <u>6 </u> r<br><u>ettings</u> | nonths 🛛 🚔 days |
| Test              | Save & C                                         | lose Cancel     |
| Test              | Save & C                                         | lose            |

Feito o passo acima, clique em **Test** e aguarde o retorno.

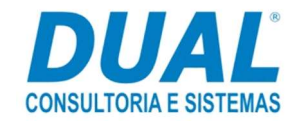

|               | Configure where to store the ba<br>Local/Network Folder: | ckups<br>0 | pen folder |
|---------------|----------------------------------------------------------|------------|------------|
|               | C:\GZ\Backup                                             |            | 6          |
|               | Auto delete after: 0 🚖 m                                 | nonths 10  | days       |
| Advanced Fold | er Settings                                              |            |            |
| Test          | Save & Cl                                                | ose        | Cancel     |
| 🖊 All set     |                                                          | 2000       |            |
|               |                                                          |            |            |

|  | OK |
|--|----|
|--|----|

Marque Schedule this job e logo em seguida clique ícone "engrenagem".

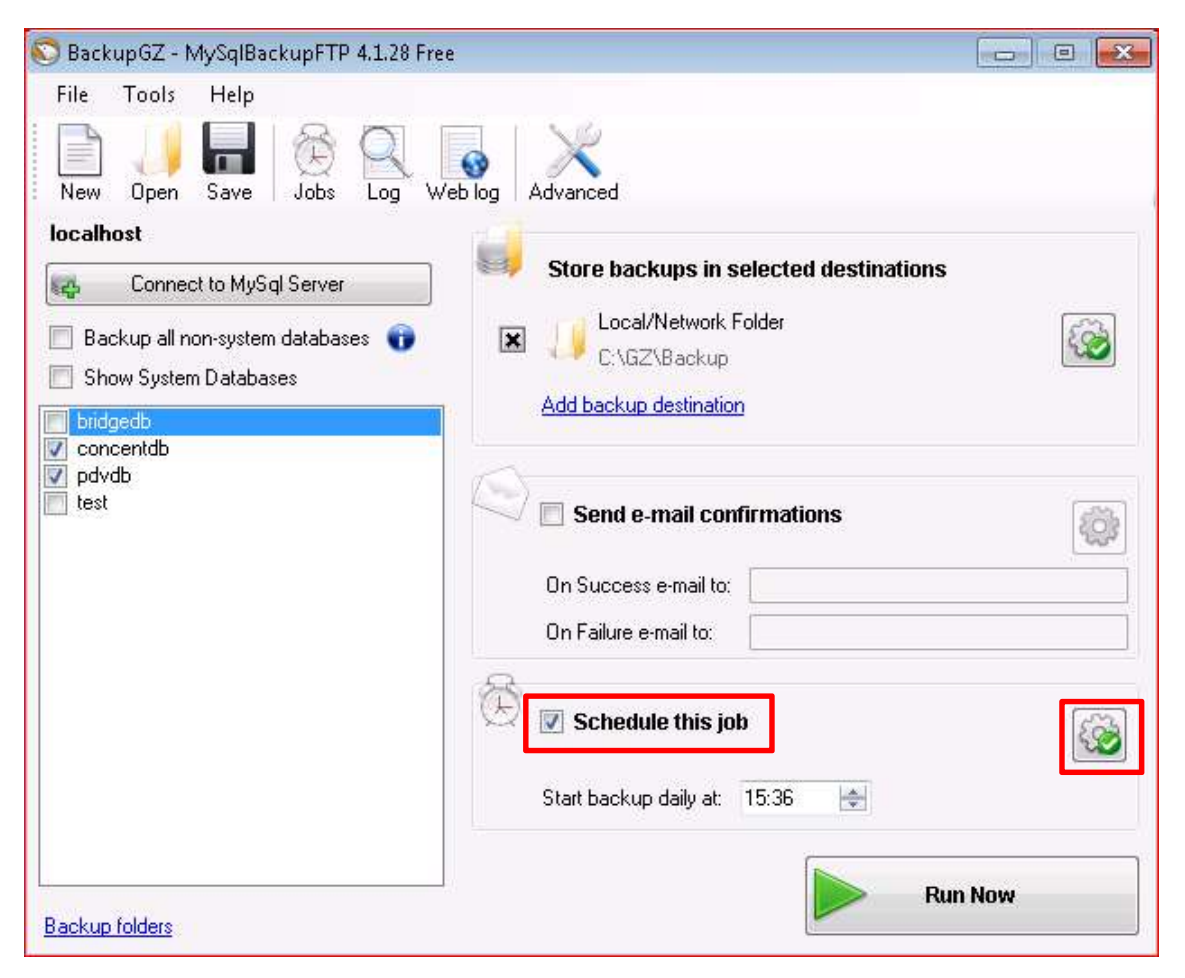

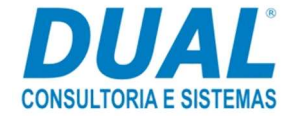

Em **Next start,** informe o dia e horário que deve ser feito o backup. Em seguida clique em **Advanced settings**.

| Reset to Defaults                           |
|---------------------------------------------|
| Next start: 20/07/2016 15:36 🚔              |
| <u>^</u>                                    |
| =                                           |
|                                             |
|                                             |
|                                             |
|                                             |
|                                             |
| *                                           |
| Set as Current User / Your personal account |
| Save & Close Cancel                         |
|                                             |

Run on - São os dias que deverão ser executados os backups.

Marque **Windows Task Scheduler (default)** – Essa opção cria uma tarefa no Agendador de Tarefas do Windows automaticamente. Clique em **Save & Close**.

| Rese<br>21/07/2016 15 | t to Defaults<br>36                                        |
|-----------------------|------------------------------------------------------------|
| 21/07/2016 15         | :36 🔶                                                      |
|                       | •                                                          |
|                       |                                                            |
|                       | E                                                          |
|                       |                                                            |
|                       |                                                            |
|                       |                                                            |
|                       |                                                            |
|                       |                                                            |
|                       | -                                                          |
|                       |                                                            |
| nu 🔽 Fri 🔽            | ] Sat                                                      |
| IBF Service 🧃         |                                                            |
| & Close               | Cancel                                                     |
|                       | 4.00203.0022                                               |
|                       | ser/Yourperson<br>nu IV Fri IV<br>IBF Service €<br>& Close |

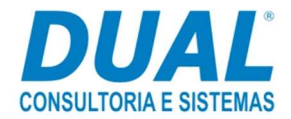

Assim que salvar, acesse o Agendador de Tarefas do Windows. Nele é possível visualizar a tarefa **MySqlBackupFTP\_BackupGZ**.

A partir deste momento o cliente poderá realizar vários horários de backups.

| 🕑 Agendador de Tarefas                                         |                                                       |                                                                     |                                      |                                                                                                    |                                                                                                  |                                                                                |
|----------------------------------------------------------------|-------------------------------------------------------|---------------------------------------------------------------------|--------------------------------------|----------------------------------------------------------------------------------------------------|--------------------------------------------------------------------------------------------------|--------------------------------------------------------------------------------|
| Arquivo Ação Exibir Ajuda                                      |                                                       |                                                                     |                                      |                                                                                                    |                                                                                                  |                                                                                |
| 🗢 🔿 🗾 🖬 🖬                                                      |                                                       |                                                                     |                                      |                                                                                                    |                                                                                                  |                                                                                |
| ④ Agendador de Tarefas (Loca);<br>b C. Biblioteca do Agendador | Nome<br>(*) GoogleUp<br>(*) GoogleUp<br>(*) MySqlBack | date Task Machine Core<br>date Task Machine UA<br>kup FTP_Backup GZ | Status<br>Pronto<br>Pronto<br>Pronto | Disparadores<br>Múltiplos disparadores definidos<br>Todos os dias às 9:36 - Depois de disparado, repetir a cada 1 hora por um período de tempo de 1 dia.<br>Todos os dias às 15:42 | Horário da Próxima Execução<br>21/07/2016 09:36:00<br>20/07/2016 16:36:00<br>20/07/2016 15:42:00 | Horário da Última Execu<br>20/07/2016 15:15:06<br>20/07/2016 15:36:00<br>Nunca |
|                                                                | <u> </u>                                              |                                                                     |                                      |                                                                                                    |                                                                                                  | •                                                                              |
|                                                                | Geral Disp                                            | aradores Ações Co                                                   | ndições                              | Configurações Histórico                                                                                                    |                                                                                                  |                                                                                |
|                                                                | Nome:                                                 | MySqlBackupFTP_Bac                                                  | kupGZ                                |                                                                                                    |                                                                                                  | -                                                                              |
|                                                                | Local:                                                | 1                                                                   |                                      |                                                                                                    |                                                                                                  |                                                                                |
|                                                                | Autor:                                                | diogo.malvezzi                                                      |                                      |                                                                                                    |                                                                                                  |                                                                                |
|                                                                | Descrição:                                            | Run MySqIBF job                                                     |                                      |                                                                                                    |                                                                                                  | E                                                                              |
|                                                                | Opções de                                             | segurança                                                           |                                      |                                                                                                    |                                                                                                  |                                                                                |
|                                                                | Ao executa                                            | ar a tarefa, usar a seguir                                          | nte conta                            | de usuário:                                                                                                    |                                                                                                  |                                                                                |
| * III. F                                                       | SISTEMA                                               |                                                                     |                                      |                                                                                                    |                                                                                                  | ÷                                                                              |

# 3. Restauração de backup

#### Restauração de backup que foi gerado a partir do software MySQL Backup FTP.

Acesse o MySQL Administrator, Restore, Open Backup File e informe o local em que está o backup.

| Server Information<br>Service Control<br>Startup Variables                                                                | General Restore Content                                                                        |                                                                                                    |
|----------------------------------------------------------------------------------------------------|------------------------------------------------------------------------------------------------|----------------------------------------------------------------------------------------------------|
| User Administration<br>Server Connections<br>Health<br>Server Logs<br>Replication Status<br>Backup<br>Restore<br>Catalogs | General File to restore: Backup Type: SQL Files Target Schema: Original schema Options Options | Name of the backup file that<br>should be restored.<br>Type of backup file.                                                                                                    |
|                                                                                                    | Character Set File Charset: utf8 If you a with Mg charact with Mg                              | re importing a SQL file that has not been created<br>/SQL Administrator, you have to choose the correct<br>er set of the file. If you have created the backup<br>/SQL Administrator the file was written in UTF-8. |
|                                                                                                    |                                                                                                | Open Backup File Start Restore                                                                                                    |

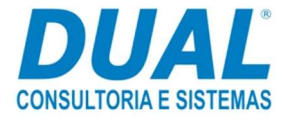

| NySQL Administrator - Conne<br>File Edit View Tools Wind                                                                                                    | tion: root@localhost:3306 🛛 🗖 🖻 🕰                                                                                                    |
|----------------------------------------------------------------------------------------------------|----------------------------------------------------------------------------------------------------|
| File Edit View Tools Window  File Edit View Tools Window  Service Control  Startup Variables  User Administration  Server Connections  Health  File Edit Replication Status  Catalogs | General       Restore Options         Please select how the backup should be restored.         General         File to restore:       C:\GZ\Backup\pdvdb201607201542.sql         Backup Type:       SQL Files         Target Schema:         Original schema         @ Another schema         Options         Ignore Errors |
|                                                                                                    | Create database(s) if they don't exist Character Set File Charset: utf8 If you are importing a SQL file that has not been created with MySQL Administrator, you have to choose the correct character set of the file. Tyou have created the backup with MySQL Administrator the file was written in UTF-8.                  |
| •                                                                                                    | Open Backup File Start Restore                                                                                                    |

Marque **Another schema** e escolha o banco que deverá ser restaurado:

Feito os passos acima, clique em **Start Restore**.

Nessa etapa marque a opção **Ignores Errors** (caso esta opção não seja selecionada, o MySQL exibirá uma mensagem de permissão na tela).

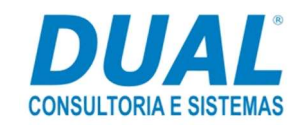

| MySQL Administrator - Connection                                                                                                    | n: root@localhost;3306                                                                                                    |
|----------------------------------------------------------------------------------------------------|----------------------------------------------------------------------------------------------------|
| File     Edit     View     Tools     Window       Server Information     Service Control       Service Control     Startup Variables       User Administration       Server Connections       Health       Server Logs       Replication Status       Backup       Restore       Catalogs | General General File to restore: CAGZ\Backup\pdvdb201607201542.sql Backup Type: SQL Files Target Schema:  Options Ignore Errors                                                                                                    |
|                                                                                                    | Character Set<br>File Charset: utf8   If you are importing a SQL file that has not been created<br>with MySQL Administrator, you have to choose the correct<br>character set of the file. If you have created the backup<br>with MySQL Administrator the file was written in UTF-8.<br>Open Backup File Start Restore |

# 4. Suporte em caso de dúvidas

Se tiver qualquer dúvida sobre os passos descritos nesse guia, entre em contato com o suporte Dual pelo site http://sdesk.dual.net.br/ ou por um dos telefones abaixo:

(17) 2139-2270 (DDR – Suporte Financeiro) (17) 2139-2280 (DDR – Suporte Distribuição) (17) 2139-2290 (DDR – Suporte Fiscal)

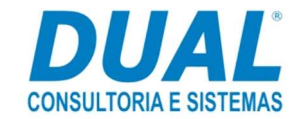